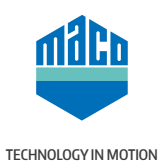

# **INSTINCT by MACO** QUICKSTART GUIDE

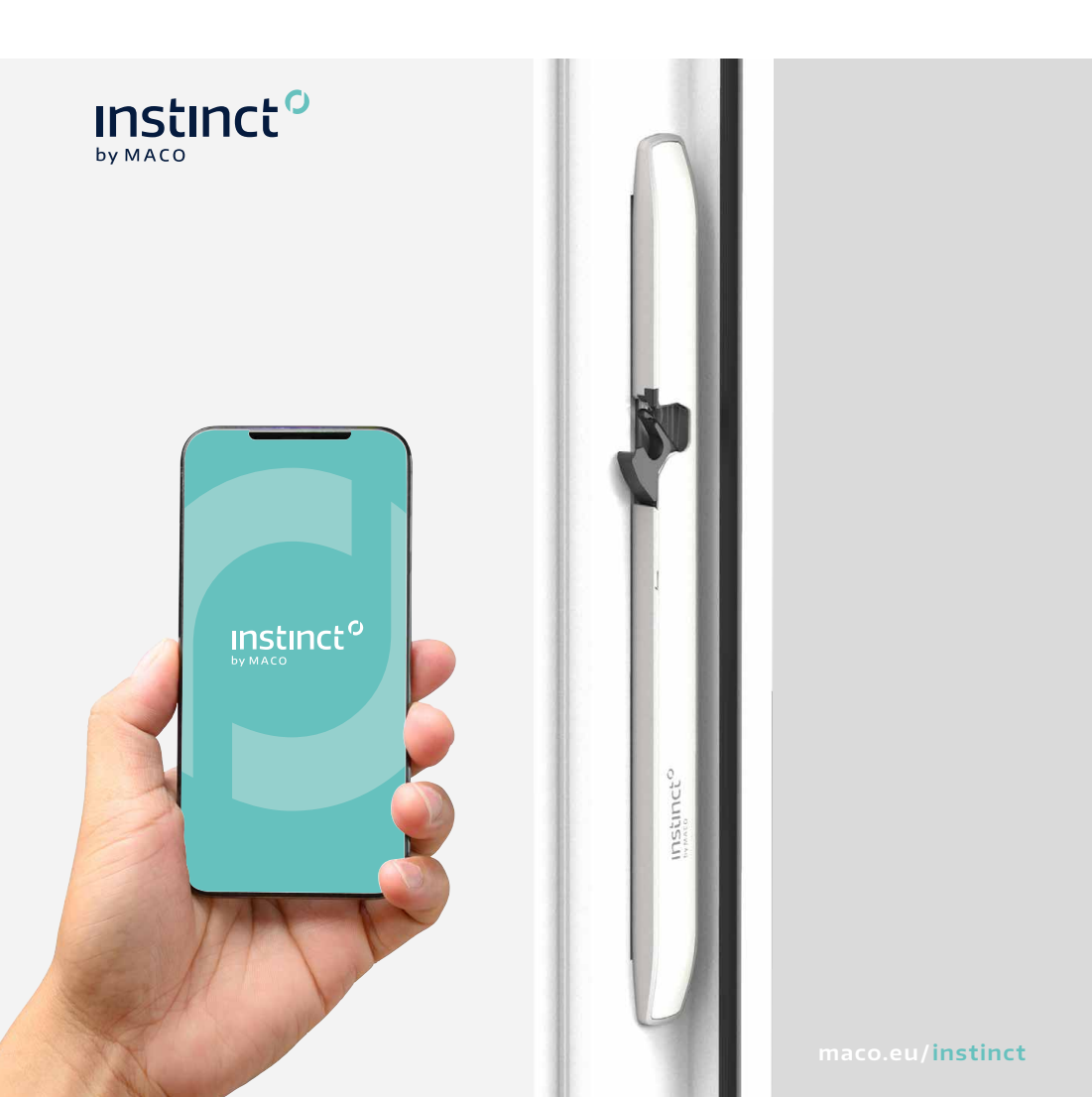

# **Start ADMIN**

- 1. Make sure that your door equipped with INSTINCT by MACO is ready for use.
- 2. Enable Bluetooth on your smartphone.
- 3. Install the INSTINCT by MACO app.

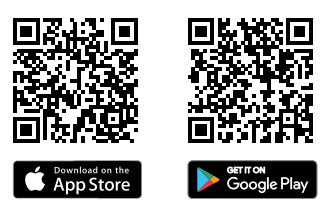

4. Start the Instinct app.

| Construction mode                                                                                                    | In the delivery state, your door can be easily opened with the INSTINCT app even without access authorisation.                                                                              |  |  |
|----------------------------------------------------------------------------------------------------|----------------------------------------------------------------------------------------------------|--|--|
| Welcome UNITIATION And the set of an and the set of a set of a set | Open doors         In factory defaults         Instruction mode, you can upon any dows its         Coors mear you         1         Macco Door Horood         Deser Marco         Open door |  |  |

Admin Card

You will receive your INSTINCT Admin Card from your door supplier.

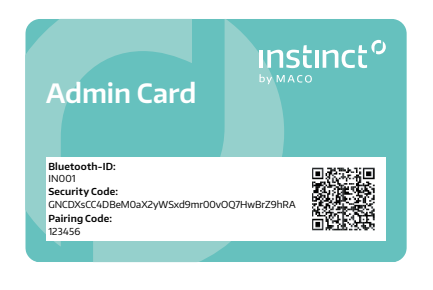

The data required to personalise your INSTINCT door is located on the INSTINCT Admin Card under a scratch area. Accept only undamaged, unscratched Admin Cards.

Keep the INSTINCT Admin Card in a safe place after installation is completed. You will need it In case you have to reset the system.

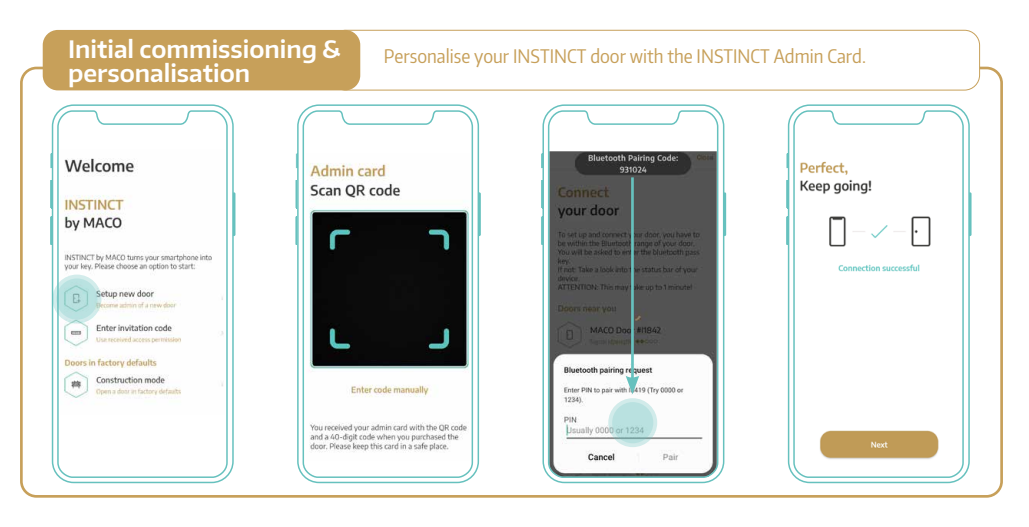

| Add users                                                                                                    | Define access au<br>family members                                                                                                    | ithorisations for<br>, friends or domestic helpers. |                                   |
|----------------------------------------------------------------------------------------------------|----------------------------------------------------------------------------------------------------|-----------------------------------------------------|-----------------------------------|
| Doors +<br>Front door<br>Home &<br>Open duer<br>Open duer<br>Open duer<br>Open duer<br>Open duer<br>Open duer<br>Open duer<br>Open duer<br>Open duer | Doors +<br>Testdoor<br>Office A<br>User management<br>User management<br>User management<br>User management<br>User management<br>Carcel |                                                     | <section-header></section-header> |

Validity of Invitation Code: 48h

Four possible ways of sharing

- 1. Let the new user directly scan the QR-Code from your phone. Recommended
- 2. Press "share invitation code" to send the invitation link to the new user. (eg. via whatsapp)
- 3. Take a Screenshot of the QR-Code, print it out and deposit it at a secret location.
- 4. Press "Show Infos" to show the code in clear text to let the user manually type in the code.

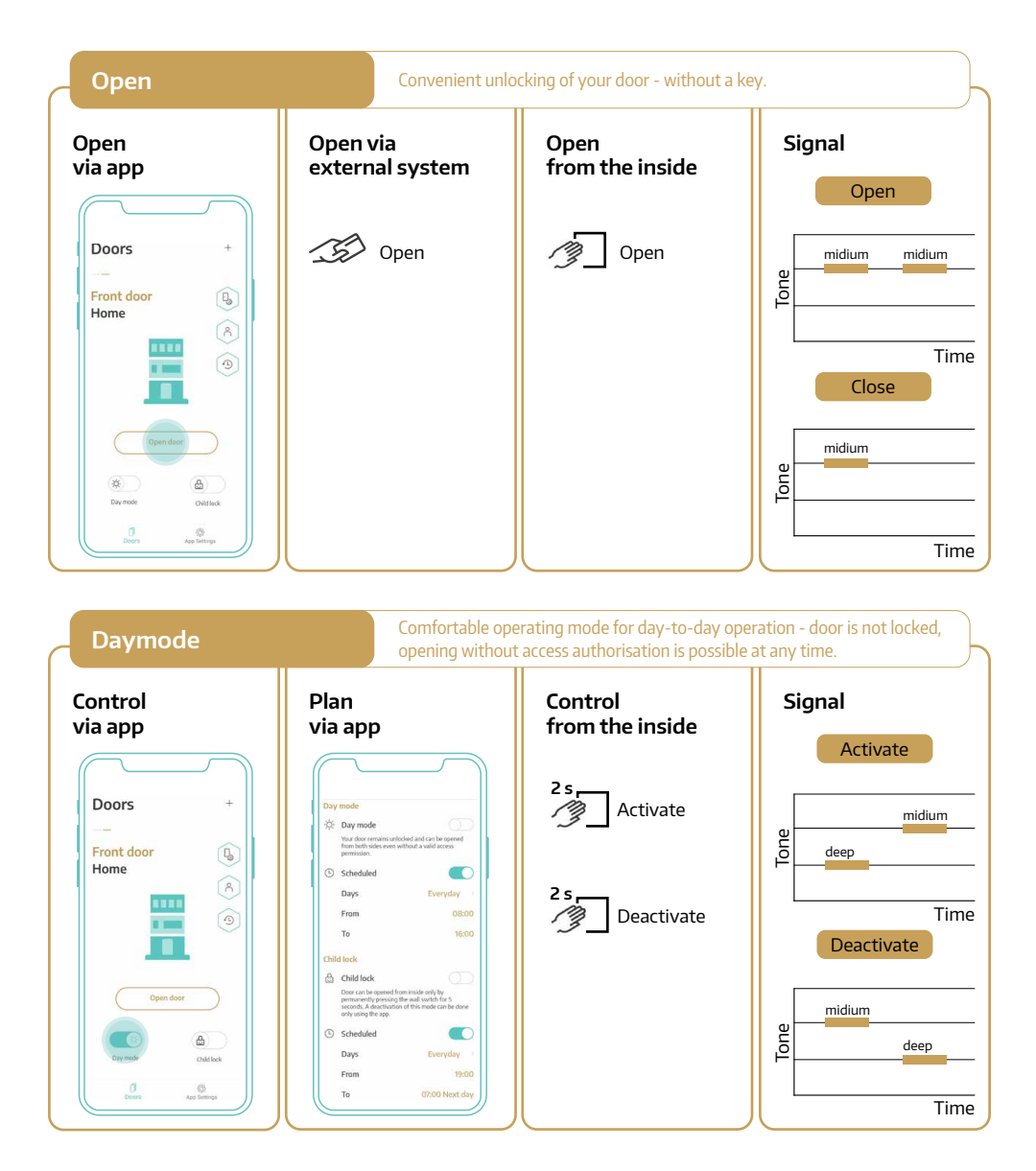

Depending on the system configuration, individual functions or acoustic signalling may not be available. For details, please contact the manufacturer of your door.

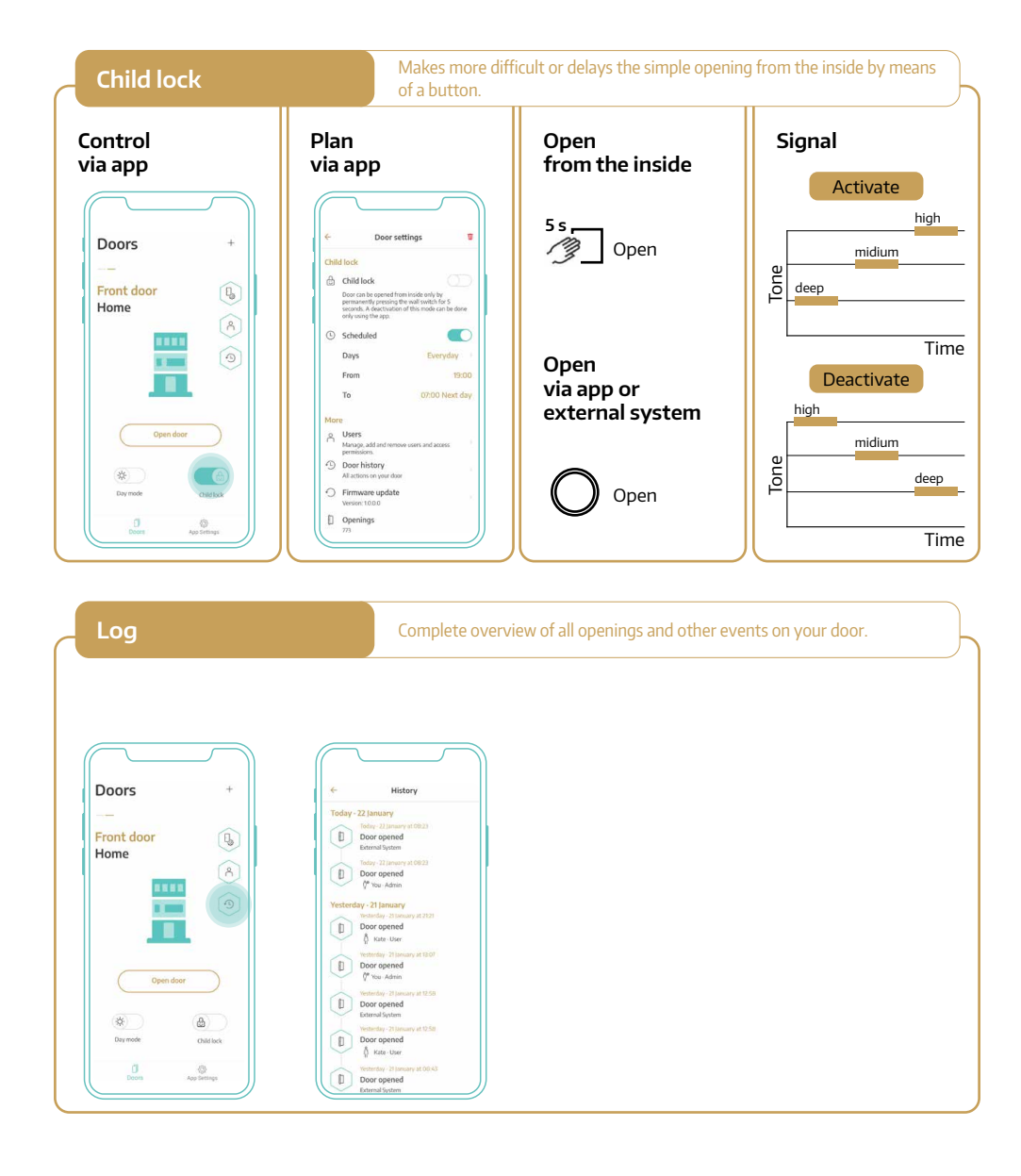

### Send a one-time key

Grant one-time access authorisations to neighbours, craftsmen or parcel service providers - at any time and from anywhere in the world.

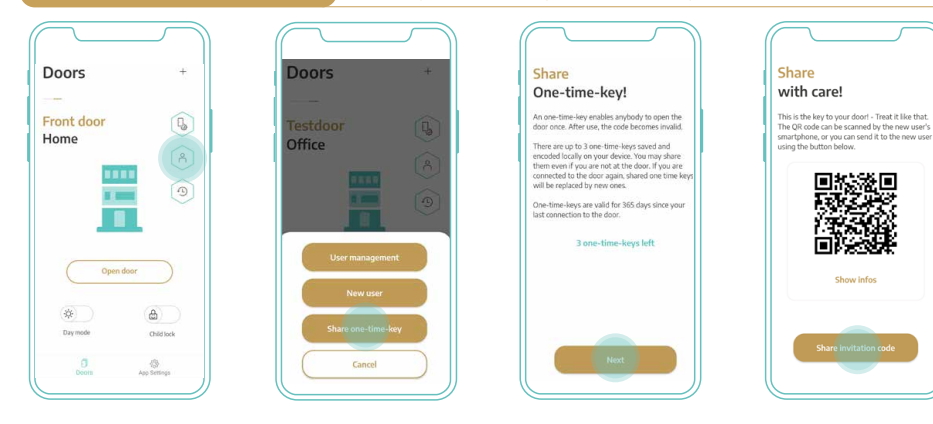

Validity of Invitation Code: 1 year from your last door opening via app

## Four possible ways of sharing

- 1. Press "Share one-time-key" to send the invitation link to the new user.
  - (e.g. via WhatsApp) Recommended
- 2. Let the new user directly scan the QR-Code from your phone
- 3. Take a Screenshot of the QR-Code, print it out and deposit it at a secret location.
- 4. Press "Show Infos" to show the code in clear text to let the user manually type in the code.

# **Opening Counter**

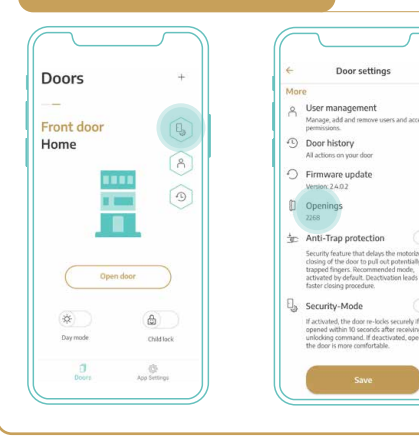

Indicates how many times your door has been opened.

# Silent mode \*

Deactivates all acoustic signals and reduces the motor speed of guard+ for a silent operation. This activation can also be planned.

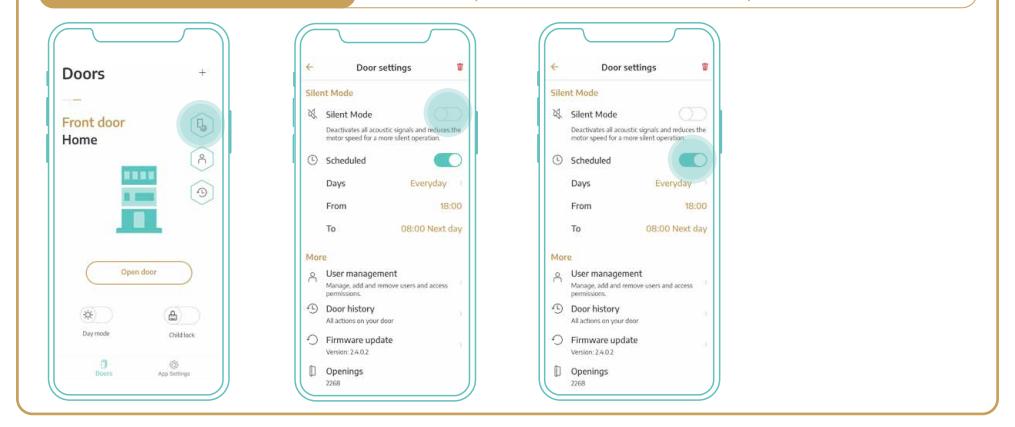

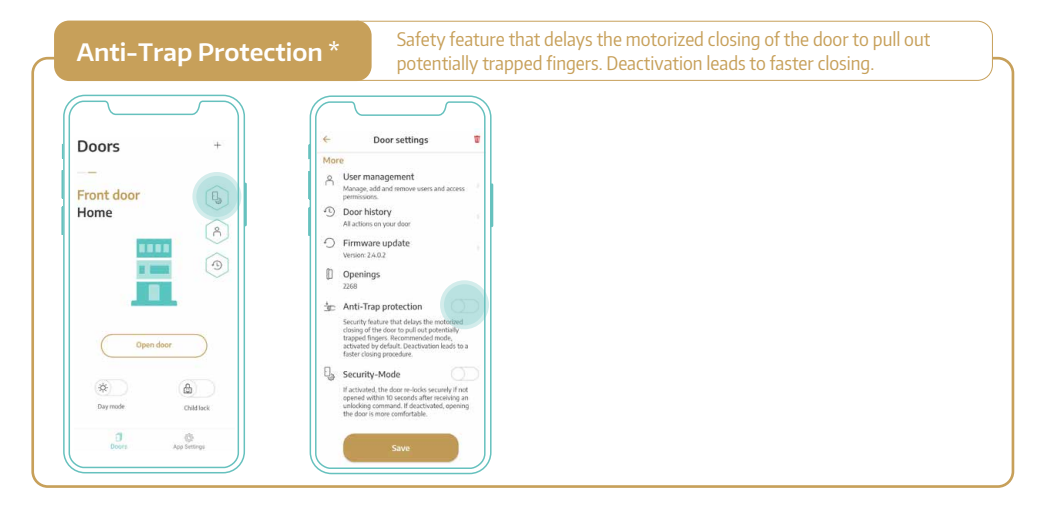

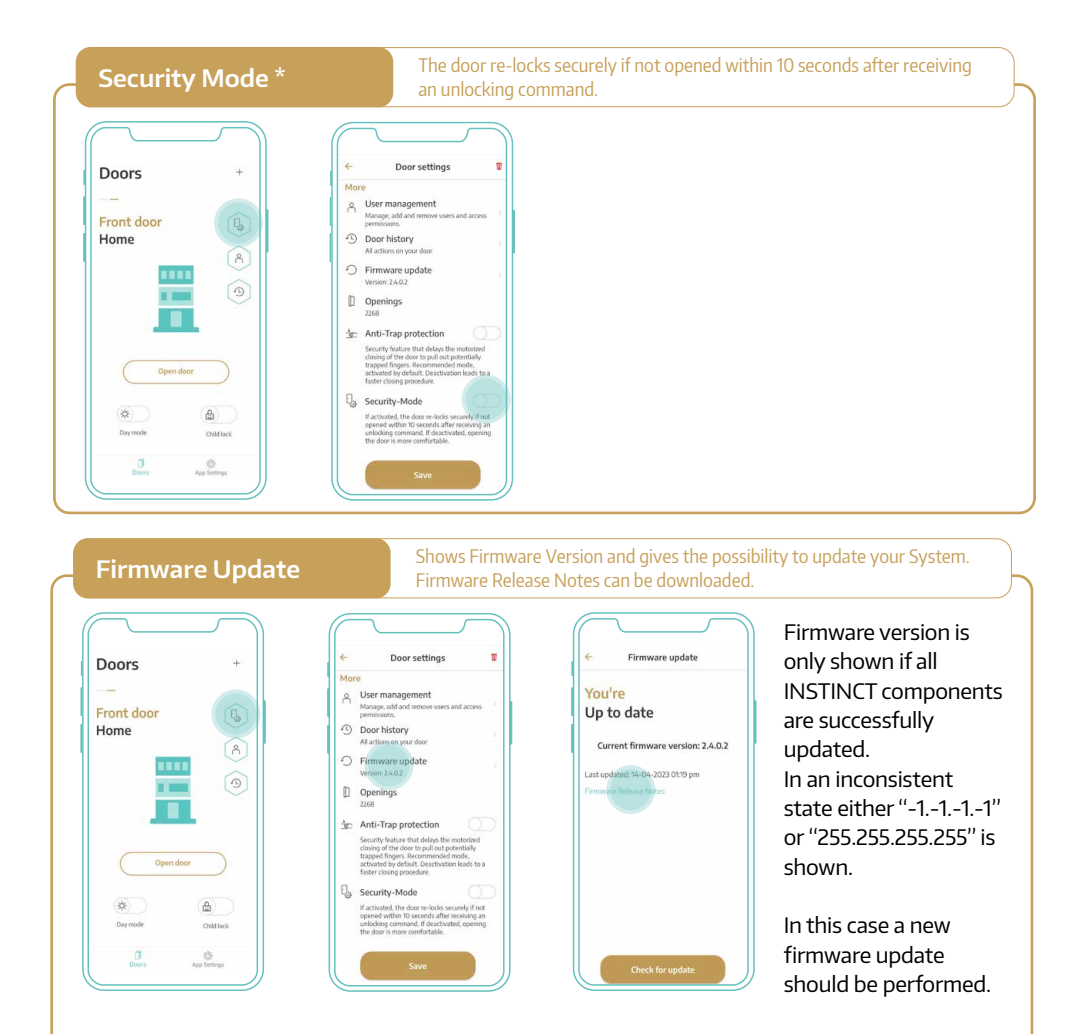

The Update can take up to 30 Minutes.

During this time the smartphone has to be close to the door.

# Notes

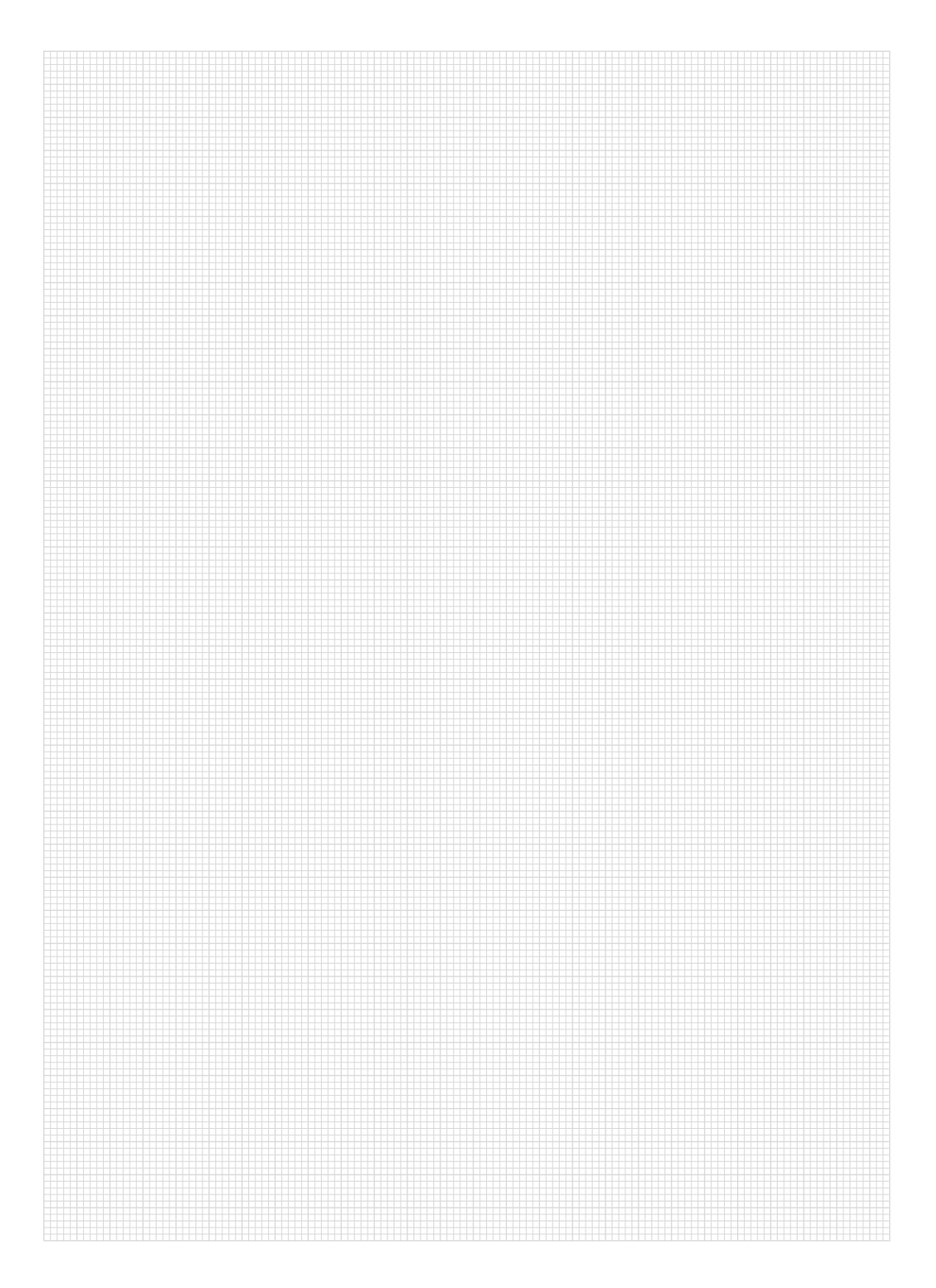

Adding new Permissions or redeeming a one-time-key from the new permitted user's perspective. Has to be done close to the door!

1. Install the INSTINCT by MACO app.

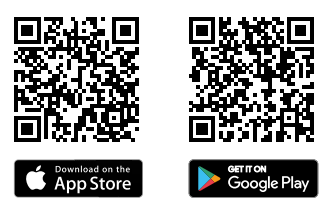

2. Start the Instinct app.

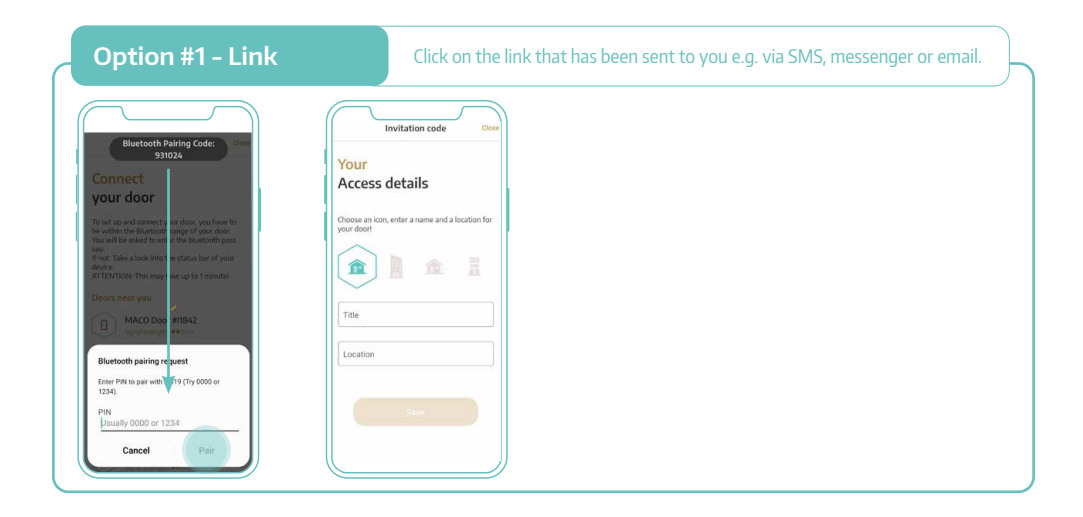

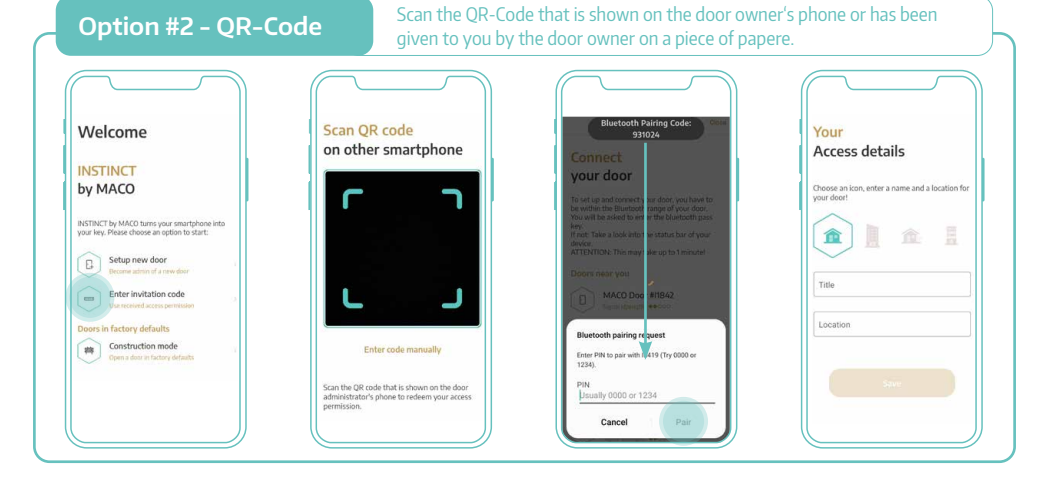

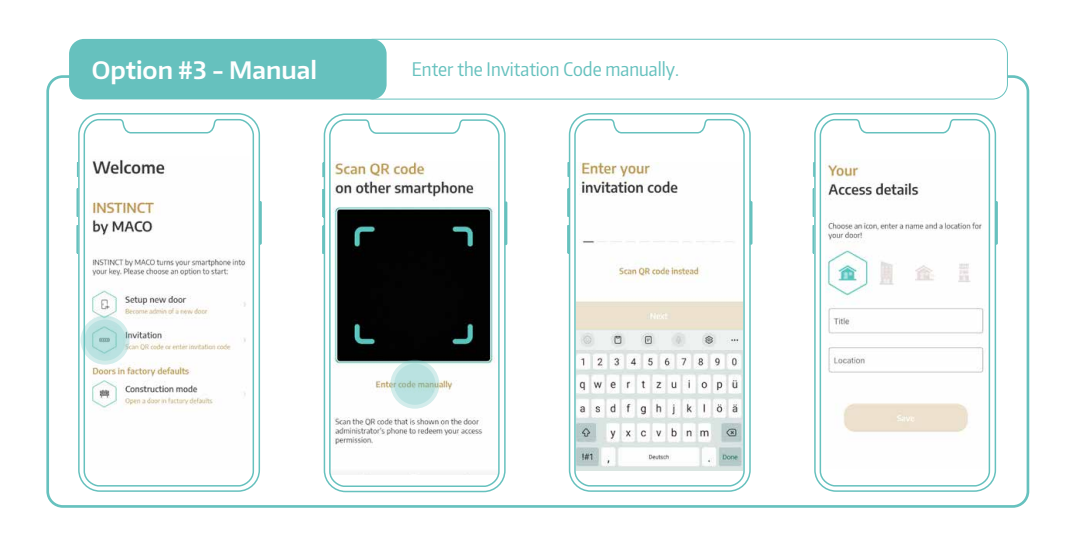

#### Mayer & Co Beschläge GmbH

Alpenstraße 173 · 5020 Salzburg · Austria T: +43 662 6196-0 · F: +43 662 6196-1449 maco@maco.eu · maco.eu

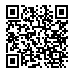

This print document is constantly being revised. The current version can be found under <u>https://www.maco.eu/assets/759433</u> or by scanning the QR code.

Created: 11/2021 - Changed: 12.06.2023 Order No. 759433 All rights and amendments reserved.

# CREATING